# **Quick Start Guide**

#### Thank you for choosing Electra One!

Electra One is a powerful and versatile MIDI controller that also functions as a USB host and MIDI USB interface. It is designed to streamline your music production workflow and give you hands-on control of your gear. We are hope Electra One will meet your expectations.

### 1. Create your Electra One account

Open Chrome or Edge and go to https://app.electra.one/register to create your Electra One account. This account gives you access to the preset library and the preset editor.

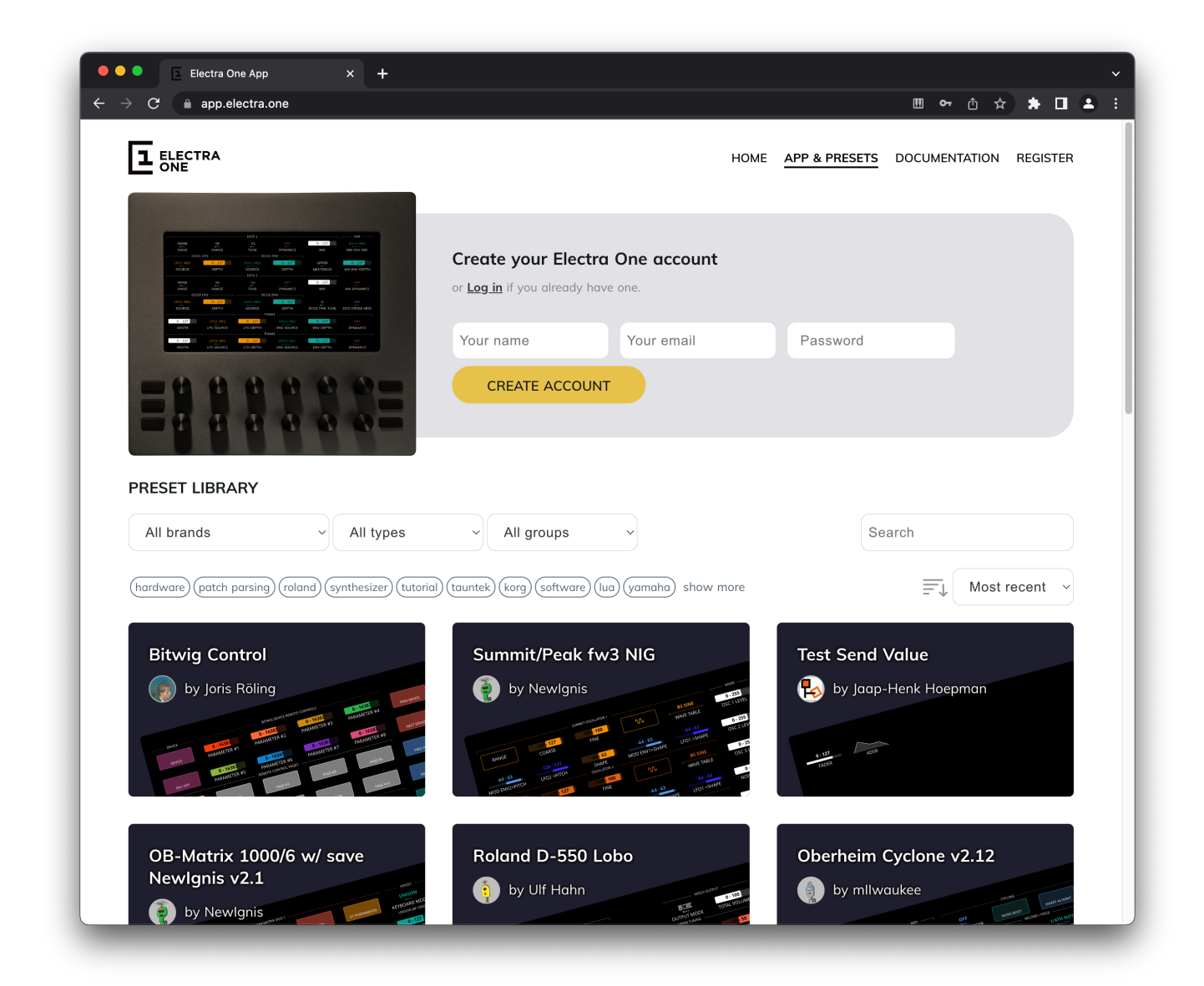

## 2. Connect your Electra One controller to your computer

After signing in to your account, use the included USB cable to connect Electra One to a USB port on your computer.

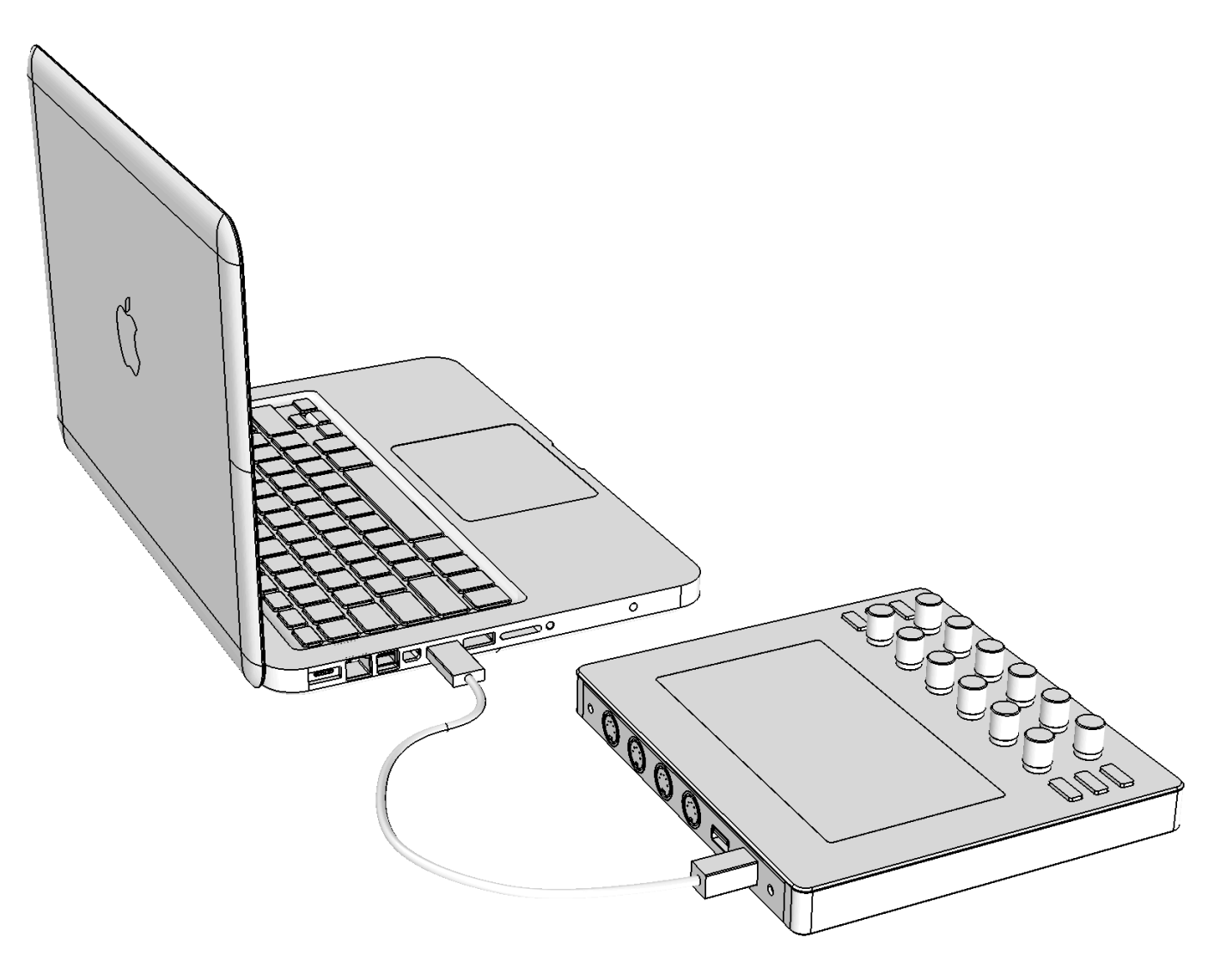

## 3. Confirm the connection

In the web application, click the **CONNECT** button to confirm that your Electra One controller is properly connected.

| Electra One is not connected<br>Connect your Electra One us                                                                                             | d.<br>sing provided USB                | cable, click on           | "Connect" but | on and allow : | your browser to us                                                     | se your MIDI (         | devices.        |    |
|----------------------------------------------------------------------------------------------------|----------------------------------------|---------------------------|---------------|----------------|------------------------------------------------------------------------|------------------------|-----------------|----|
| Electra Preset Editor<br>Immerse yourself in the creative<br>Thanks to our builder, you can o<br>preset exactly according to your<br>CREATE NEW PRESETS | process.<br>reate a a<br>ideas.<br>SET |                           |               | Import pro     | ject<br>le with .eproj or .epr<br>it using the "Import<br>PORT PROJECT | extension,<br>project" |                 |    |
| All brands                                                                                                    | All types                              | ~ All g                   | roups         | Ÿ              |                                                                        | Search                 |                 | nt |
| You have no presets yet. Start                                                                                                    | by looking at <u>Pres</u>              | <u>eet library .</u> Or y | ou can create | your own pres  | et by clicking on "(                                                   | Create new p           | resset" button. |    |
|                                                                                                    |                                        |                           |               |                |                                                                        |                        |                 |    |

## 4. Allow access to MIDI devices

If you get a prompt asking about the use of MIDI devices, accept it by clicking **ALLOW** button. If the use of MIDI devices is not allowed, Electra One controller will not be able to communicate with the browser application.

| C app.electra.one/account                                                                                                    | <u>~ 尚 ☆ 券 日</u>                                                                                                    |
|----------------------------------------------------------------------------------------------------|----------------------------------------------------------------------------------------------------|
| app.electra.one wants to  PRESETS PRESE Block Allow                                                                                                    | ET LIBRARY CONTROLLER DOCUMENTATION LOG OUT MARTIN PAVLAS                                                                                               |
| Electra One is not connected.<br>Connect your Electra One using provided USB cable, click on "C<br>CONNECT                                                        | Connect" button and allow your browser to use your MIDI devices.                                                                                        |
| Electra Preset Editor Immerse yourself in the creative process. Thanks to our builder, you can create a preset exactly according to your ideas. CREATE NEW PRESET | Import project<br>If you have a file with .eproj or .epr extension,<br>you can import it using the "Import project"<br>button bellow.<br>IMPORT PROJECT |
| All brands V All types V All groups                                                                                                    | ups ~                                                                                                    |
| You have no presets yet. Start by looking at <u>Preset library</u> . Or you                                                                                       | u can create your own preset by clicking on "Create new presset" button.                                                                                |
|                                                                                                    |                                                                                                    |
|                                                                                                    |                                                                                                    |
|                                                                                                    |                                                                                                    |

## 5. Your Electra is connected

If everything was set up correctly, your Electra One controller is now connected to the preset library and linked to your personal account. If you see any warnings or a port selection screen, please refer to the The Connection Troubleshooting Guide for help.

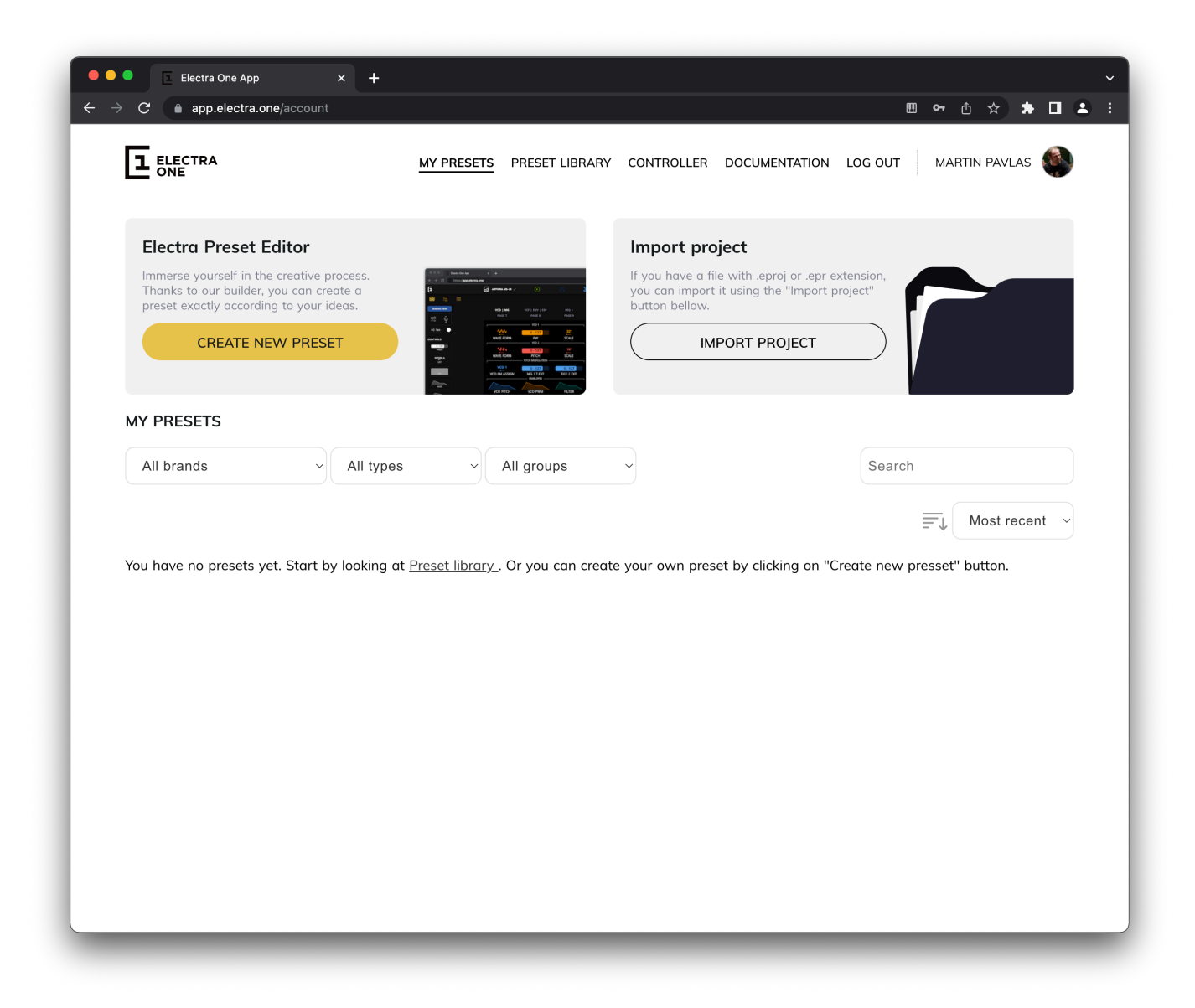

## 6. Go to the Preset library

Click on the **PRESET LIBRARY** link in the top menu and browse the available presets. Choose one you'd like to upload to your Electra One controller.

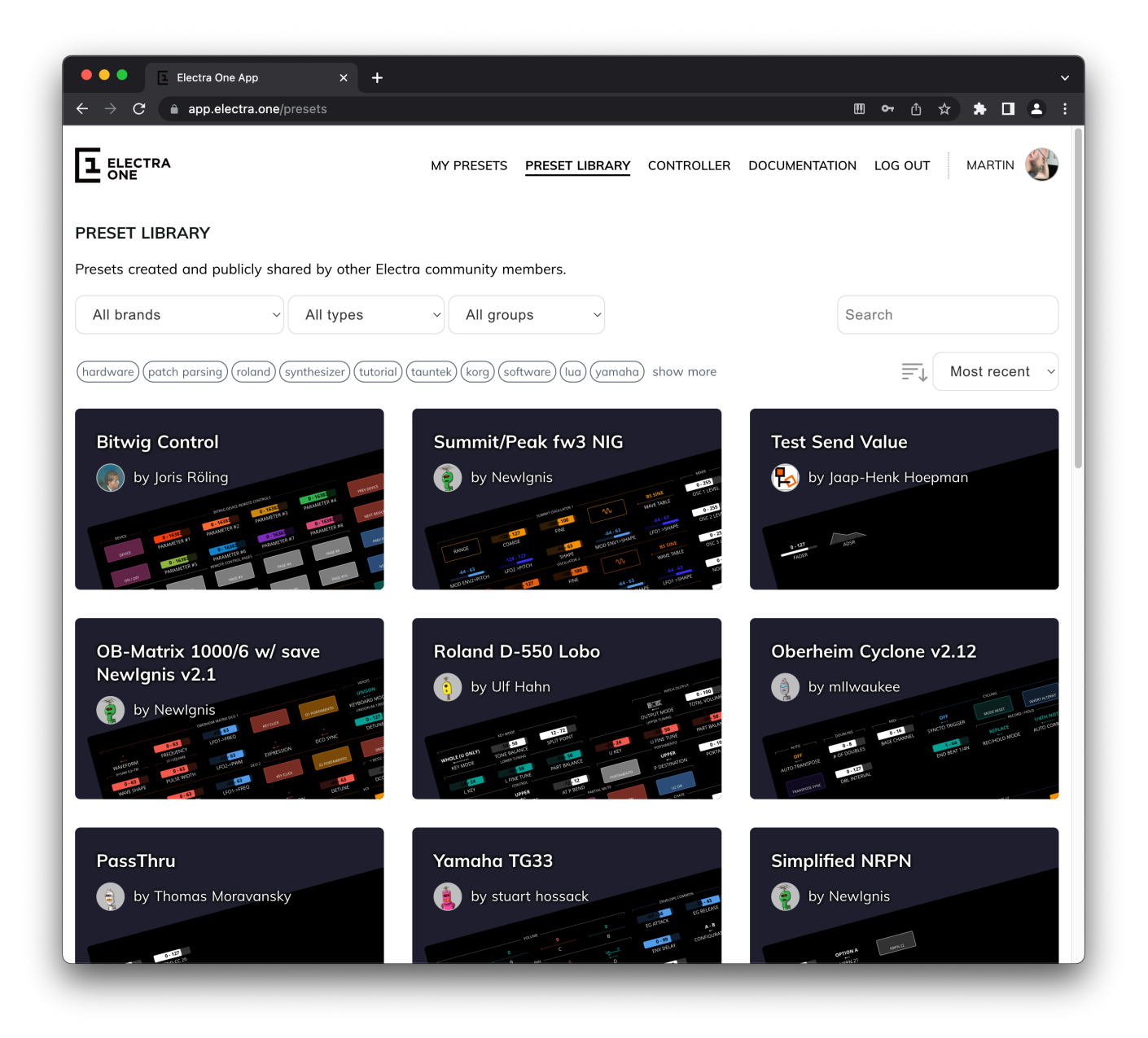

## 7. Send the preset to your Electra One

Hit the SEND TO ELECTRA button. Et voilà! The preset is now loaded on your Electra One and ready to use.

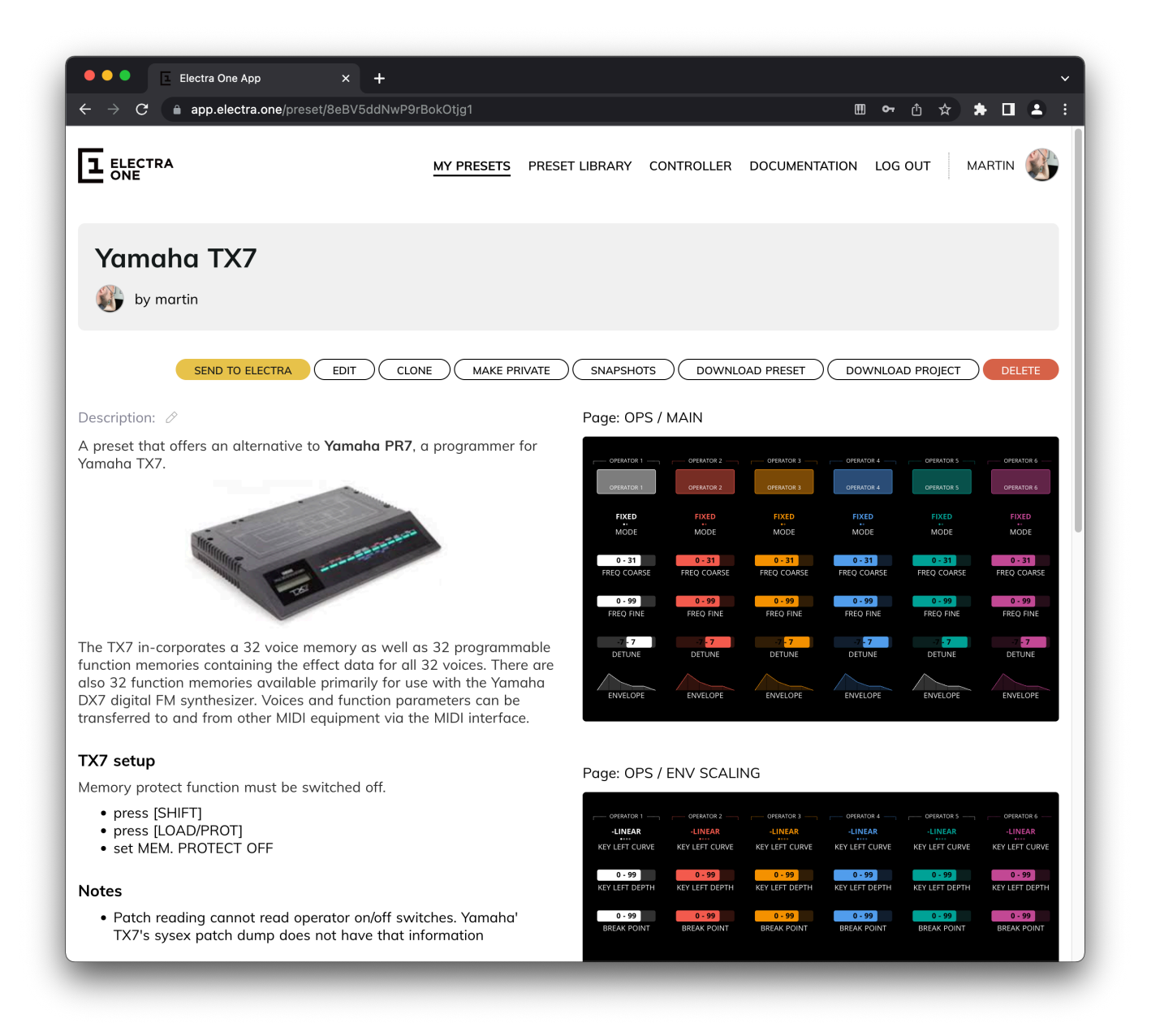

When you twist the knobs or touch the screen, your Electra One will send MIDI messages according to the preset you've loaded. The preset is now active and ready to control your hardware or software instruments. To get more familiar with your new controller, head over to the next chapter of the User Guide: The First steps.